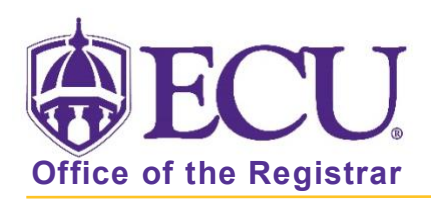

## How do I access Registration and Planning?

1. From the ECU web page (www.ecu.edu), click the Pirate Port link.

| ⊕ECU.  | l ar | n 🗸                            | About ECU                                      | Academics | Libraries                                    | Athletics | Health Sciences                       | Research    | ECUArts | GIV                                                | E APPLY                          | ۹I≡         |
|--------|------|--------------------------------|------------------------------------------------|-----------|----------------------------------------------|-----------|---------------------------------------|-------------|---------|----------------------------------------------------|----------------------------------|-------------|
| ₩ECU   | la   | m 🗸                            | About ECU                                      | Academics | Libraries                                    | Athletics | Health Sciences                       | Research    | ECUArts | GI                                                 | /E APPLY                         | Q  <b>x</b> |
| þearch | Q    | RE<br>Ema<br>Bla<br>Car<br>Bar | SOURCES<br>ail<br>ckboard<br>was Pilot<br>iner |           | PiratePort<br>PirateID<br>Help Desk<br>Webex | ]         | Engage<br>Work Re<br>Director<br>Maps | equest<br>Y |         | /irtual Tou<br>A-Z Index<br>Academic<br>Event Cale | ır<br>Calendar<br>ndar<br>() ()) | in          |

- 2. Log into Pirate Port.
- 3. Click the Registration and Planning Card in Pirate Port.

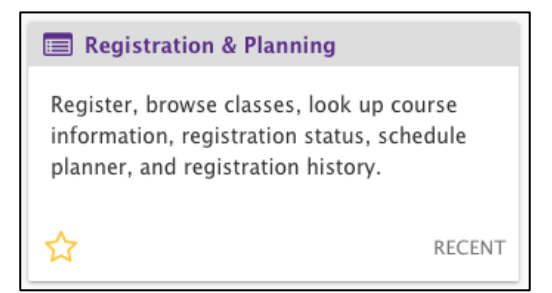

4. The Registration and Planning dashboard is displayed.

| ₩ ECU                                                                                                    | *                  |
|----------------------------------------------------------------------------------------------------|--------------------|
| Student • Registration                                                                                                    |                    |
| Registration                                                                                                    |                    |
| What would you like to do?                                                                                                    |                    |
| Prepare for Registration<br>View registration status, update student term data, and complete pre-registration<br>requirements.    | ige your schedule. |
| Plan Ahead<br>Give yourself a head start by building plans. When you're ready to register, you'll be able<br>to load these plans. | nd interesting.    |
| View Schedule Details<br>View your past schedules and your ungraded classes.                                                      | ion.               |
| Withdrawal Information of a student.                                                                                              |                    |

When you exit out of Registration and Planning, always use **Sign Out** at the top of the page, and then exit out of the web browser.